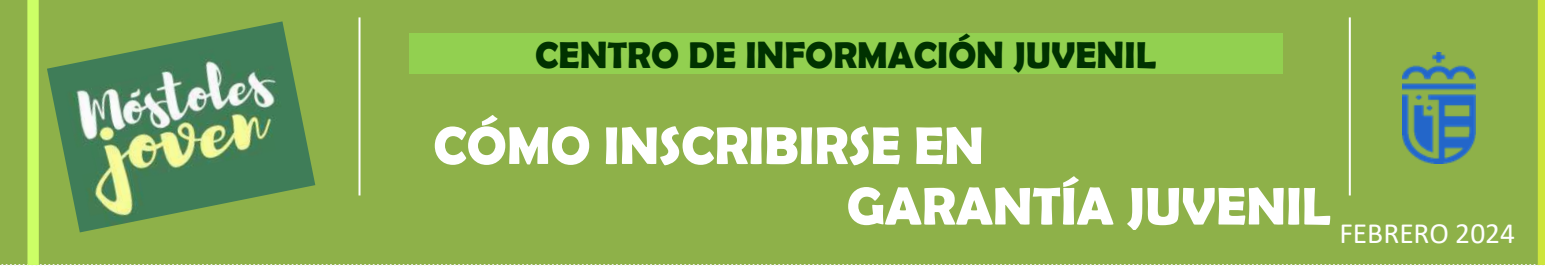

1. Si tienes entre los 16 y 29 años y estás en desempleo, ACCEDE A LA WEB: <u>https://garantiajuvenil.sepe.es/login.action</u>

#### 2. NUEVA SOLICITUD

|     |         | gobierno<br>De españa | MINISTERIO<br>DE TRABAJO<br>Y ECONOMÍA SOCIAL | SEPE       |      |                                            | Ce p                           |                      |
|-----|---------|-----------------------|-----------------------------------------------|------------|------|--------------------------------------------|--------------------------------|----------------------|
| ĺ   | G       |                       | Ofertas Garantía                              | Juvenil    | Sist | tema de Garantía Juvenil<br>Acceso jóvenes | Sistema de Garan<br>Acceso emp | tía Juvenil<br>resas |
| Ent | trada   | de usu                | larios                                        |            |      |                                            |                                |                      |
|     |         |                       |                                               |            |      |                                            |                                |                      |
| Si  | es la p | orimera ve            | ez que accedes a                              | al sistema |      | Si ya has accedi                           | do previamente al si           | stema                |
|     |         | Nue                   | va solicitud                                  | -          |      |                                            | Acceder                        |                      |

## 3. RELLENA EL FORMULARIO EN LA WEB (SIN CERTIFICADO DIGITAL)

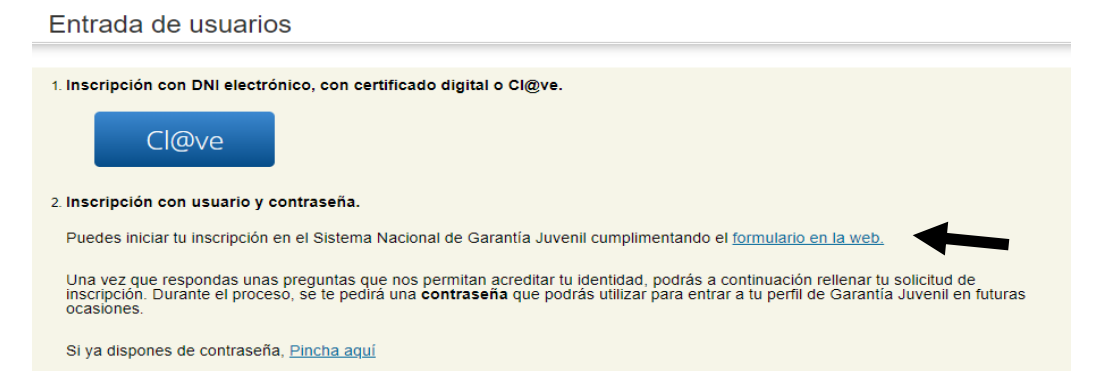

### 4. NIF ES EL DNI / NIE SI ERES EXTRANJERO

| JUL I                                                                    | Ofertas Garantia Juvenil                                                              | Acceso jovenes            | Acceso empresas                                      |                    |
|--------------------------------------------------------------------------|---------------------------------------------------------------------------------------|---------------------------|------------------------------------------------------|--------------------|
| Activar usuari                                                           | io y elegir contraseña.                                                               |                           |                                                      |                    |
| Introduce tu documento ide<br>Documento i<br>Realice la siguiente operac | entificativo y los siguientes campos tal y con<br>identificativo (*) NIF • (<br>ción: | no figuran en tu NIF/NIE. |                                                      |                    |
| Código de s<br>campos obligatorios a cum                                 | seguridad (*):<br>plimentar.                                                          | Escrib                    | e el resultado de la suma o resta                    |                    |
| Salir                                                                    |                                                                                       |                           | Limpiar Continuar                                    |                    |
|                                                                          |                                                                                       |                           |                                                      |                    |
| Avd. Portugal<br>Telf. 91 618 1<br>cidoj@mosto<br><u>www.mostole</u>     | , 20 Móstoles<br>6 16 / 91 664 59 68<br>bles.es<br><u>esjoven.es</u>                  |                           | Síguenos en:<br>f www.facebook .co<br>@mostolesjoven | m/MostolesJuventuo |

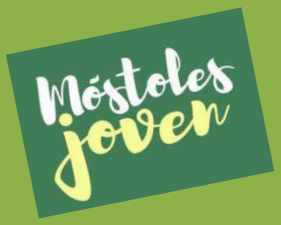

# CÓMO INSCRIBIRSE EN GARANTÍA JUVENIL

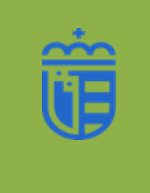

FEBRERO 2024

## 5. CREA TU CONTRASEÑA, SERÁ LA MISMA CADA VEZ QUE ACCEDAS iNo la olvides!

| Nueva contraseña                                                                 |                                        |                                                          |  |
|----------------------------------------------------------------------------------|----------------------------------------|----------------------------------------------------------|--|
| Establece tu contraseña. Será la que te permita<br>Nacional de Garantía Juvenil. | el acceso al formulario de inscripción | (tu usuario será tu NIF o NIE) y con la que podrás oper: |  |
| Esta contraseña admite números, letras y símbo                                   | los y debe tener una longitud entre 6  | y 10 caracteres.                                         |  |
| Nueva contraseña (*):<br>Repetir contraseña (*):                                 |                                        |                                                          |  |
| (*) y sombreado: campo obligatorio                                               |                                        |                                                          |  |
| Volver Limpiar                                                                   |                                        | Continuar                                                |  |

## 6. SEÑALA LAS CASILLAS QUE CORRESPONDAN

|                    | eclaración Responsable                                                                                                    |
|--------------------|----------------------------------------------------------------------------------------------------|
| Ant<br>sig         | es de continuar, es necesario que manifiestes tu compromiso de participación activa y realices las<br>ulentes declaraciones responsables:                                                                                                    |
|                    | DECLARACIÓN RESPONSABLE DE ESTUDIOS: Declaro responsablemente que no he recibido acciones<br>educativas en el día natural anterior a la fecha de la solicitud de inscripción <sup>1</sup> .                                                                    |
|                    | DECLARACIÓN RESPONSABLE DE FORMACIÓN: Declaro responsablemente que no he recibido acciones<br>formativas en el día natural anterior a la fecha de la solicitud de inscrpción <sup>2</sup> .                                                                    |
|                    | ] DECLARACIÓN RESPONSABLE EMPADRONAMIENTO: Declaro responsablemente que me encuentro<br>empadronado en una localidad del territorio nacional español <sup>3</sup> .                                                                                            |
|                    | ] DECLARO BAJO MI RESPONSABILIDAD:                                                                                                    |
|                    | Que son ciertos los datos consignados en la presente solicitud4.                                                                                                    |
| •                  | Que conozco la obligación de comunicar al Servicio Público de Empleo Estatal cualquier variación que pudiera<br>producirse en lo sucesivo³.                                                                                                    |
|                    | Que no deseo facilitar los datos que no he consignado.                                                                                                    |
|                    | COMPROMISO DE PARTICIPACIÓN ACTIVA                                                                                                    |
| Mar<br>mec<br>la G | nifiesto voluntariamente y con conocimiento, mi interés en participar en el Sistema Nacional de Garantía Juvenil,<br>diante la adquisición de un compromiso de participación activa en las actuaciones que se desarrollen en el marco de<br>sarantía Juvenil≛. |

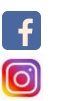

Síguenos en:

@mostolesjoven

www.facebook .com/MostolesJuventud

X @mostolesjoven

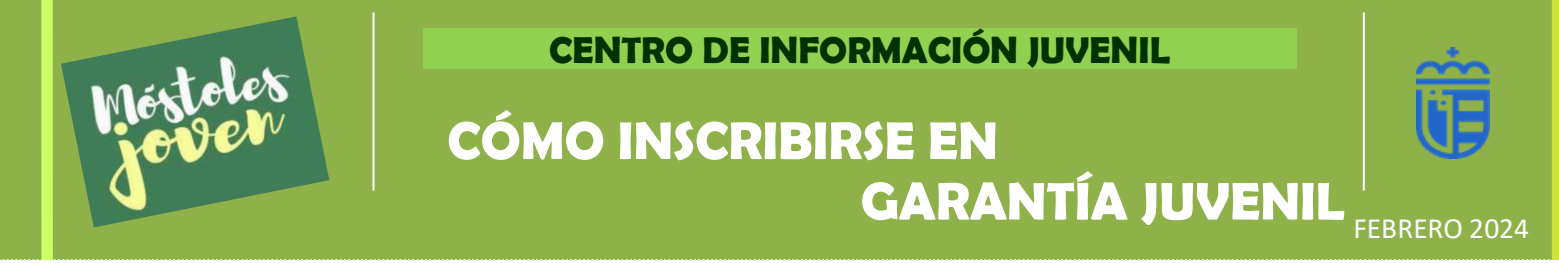

# 7. VERIFICA TU MÓVIL (RECIBIRÁS UN SMS) Y EL CORREO (RECIBIRÁS UN E-MAIL)

| Nombre (*):                         | Apellido1 (*): |            | Apellido2 :                                                                                         |
|-------------------------------------|----------------|------------|----------------------------------------------------------------------------------------------------|
| Sexo (*):                           |                | ~          |                                                                                                    |
| Nacionalidad :                      | Seleccione     |            |                                                                                                    |
| Teléfono:<br>Verificación del móvil |                |            |                                                                                                    |
| Móvil (*):                          |                | 8 Verifica | r móvil                                                                                             |
| Código de verificación:             |                | Confirma   | Envía un código por SMS a tu teléfono móvil.<br>Introdúcelo a continuación. Guárdalo las próximas 4 |
| Verificación del correo             |                |            | L noras.                                                                                            |
| Correo electrónico (*):             |                |            |                                                                                                    |
| Repetir correo electrónico          |                |            | S Confirmar correo                                                                                  |

### 8. SIGUE COMPLETANDO EL FORMULARIO

| Tipo de vía :                                                                                                    |                                                                                    |                                                                               |                                                   |   |   |
|----------------------------------------------------------------------------------------------------|------------------------------------------------------------------------------------|-------------------------------------------------------------------------------|---------------------------------------------------|---|---|
|                                                                                                    |                                                                                    |                                                                               |                                                   |   |   |
| Nombre de la via (* ):                                                                                                    |                                                                                    |                                                                               |                                                   |   |   |
| Nº (*): Bloque :                                                                                                    | Esc. :                                                                             | Piso :                                                                        | Puerta :                                          |   |   |
| Código Postal (*): Provin                                                                                                    | cia (*):                                                                           | Municipio (*):                                                                |                                                   |   |   |
| Selection Selection Select | ccione 🔽                                                                           | Seleccione 🗸                                                                  |                                                   |   |   |
|                                                                                                    |                                                                                    |                                                                               |                                                   |   |   |
|                                                                                                    |                                                                                    |                                                                               |                                                   |   |   |
|                                                                                                    |                                                                                    |                                                                               |                                                   |   |   |
| RODUCE EL S                                                                                                    | MS RECIB                                                                           | IDO                                                                           |                                                   |   |   |
|                                                                                                    | MS RECIB                                                                           | IDO                                                                           | que los sódigos que enví                          |   |   |
| RODUCE EL S<br>oduce el código que se te ha<br>antía Juvenil caducan a las                                                                                                    | MS RECIB                                                                           | IDO<br>tención: ten en cuenta (<br>amos un código para ve                     | que los códigos que enví<br>erificar tu número de | a | > |
| RODUCE EL S<br>vduce el código que se te ha<br>antía Juvenil caducan a las<br>iono móvil hace menos de 4                                                                                                    | MS RECIB<br>remitido por SMS. A<br>4 horas. Si ya te envia<br>horas, puedes volver | IDO<br>tención: ten en cuenta<br>amos un código para ve<br>a utilizarlo aquí. | que los códigos que enví<br>erificar tu número de | a | > |

#### IMPORTANTE: Para descargar el Certificado de Inscripción (lo necesitarás para trabajar o formación) debes volver entrar en la web en unos días y pinchar en la pestaña Certificado.

Si tienes dudas puedes pasar por el Centro o llamar al 91 618 16 16 / 91 664 59 68.

Si tienes problemas de acceso, con tu documento de identidad o algún problema contacta con el Servicio de apoyo a la inscripción de G.J el Telf: <u>060</u> o escribe un correo a: <u>garantiajuvenil@sepe.es</u>

f

O

Avd. Portugal, 20 Móstoles Telf. 91 618 16 16 / 91 664 59 68 cidoj@mostoles.es <u>www.mostolesjoven.es</u>

9.

Síguenos en:

@mostolesjoven

www.facebook .com/MostolesJuventud

amostolesjoven